## HƯỚNG DÃN ĐĂNG KÝ TÀI KHOẢN CÁ NHÂN TRÊN HỆ THỐNG EPORT (Dành cho khách hàng)

### 1. Đăng nhập trang web

**Bước 1:** Khách hàng truy cập địa chỉ <u>http://longsonport.cloud/DOInfo/Index</u> **Bước 2:** Chọn đăng ký: Màn hình sẽ hiển thị các trường thông tin để khách hàng điền.

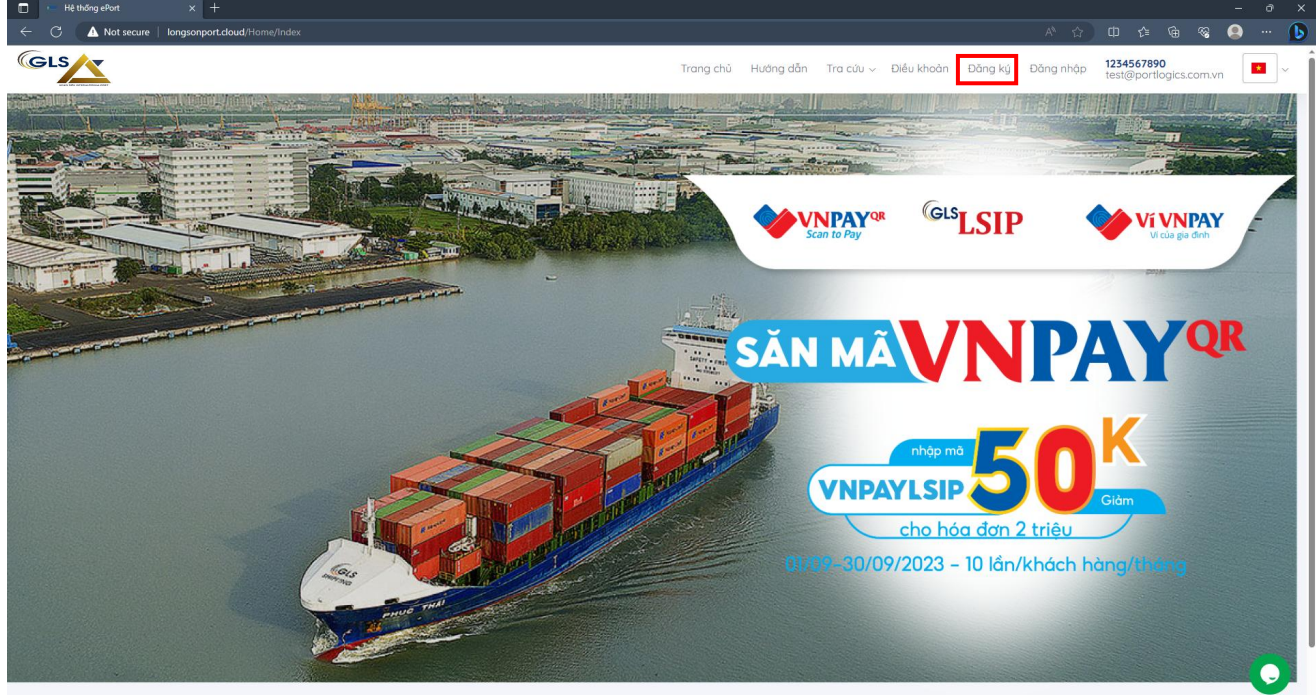

#### 2. Nhập thông tin đăng ký tài khoản

| <b>stroc I:</b> Chộn loại tài khoản "Ca nhất                       | 1° (*)                                                                                                    |
|--------------------------------------------------------------------|----------------------------------------------------------------------------------------------------|
| Oting ký tál khoán × +                                             | - ۲۰<br>۵ ۵ ۵ ۵ ۵ ۵ ۵ ۰۰                                                                                                    |
|                                                                    | Trana, chú Hướng đồn Tra cứu y Điều khoản Đông kụ Đông nhập (1234507890).                                                                                                    |
|                                                                    |                                                                                                    |
| ĐĂNG KÝ TÀI KHOẢN                                                  |                                                                                                    |
|                                                                    | Philip dâng ký lưi khoán cá nhân kử dụng địch vụ cáng địện từ ( Nhân vào đây để lúi (lín)<br>Hướng dân dânt cho khách hàng cá nhân sử dụng dịch vụ cáng điện từ ( Nhân vào đây để lúi Tite ) |
| Logi di Unole 1                                                    |                                                                                                    |
|                                                                    |                                                                                                    |
| Tien dang milip *                                                  |                                                                                                    |
| Vurilong map ter dang map                                          |                                                                                                    |
| Vui lông nhập mặt khẩu                                             |                                                                                                    |
| Lipp tại mặc khẩu *<br>Vui lòng nhập mật khẩu                      |                                                                                                    |
| Họ và tên*                                                         |                                                                                                    |
| Vũ Phan Hưng Thịnh                                                 |                                                                                                    |
| Số điện thoại *<br>Vưi lòng nhập mã xác nhận                       |                                                                                                    |
| Email *                                                            |                                                                                                    |
| Vuli lõng nhập email                                               |                                                                                                    |
| umai suak rica aon -<br>Vul iòng nhập email xuất hóa đơn           |                                                                                                    |
| Să CMND / Cân cước *                                               |                                                                                                    |
| Var long nhạp số chínd / cán cuộc<br>Bản Scan Số CMND / Cân cuộc * |                                                                                                    |
| Choose File No file chosen                                         | ×                                                                                                    |
|                                                                    | Dáng lý                                                                                                    |

# **Bước 2:** N hập thông tin đăng ký tài khoản đăng ký dịch vụ EPORT (bắt buộc nhập)

- Tên đăng nhập (\*)
- Mật khẩu (\*)
- Họ và tên (\*)
- Số điện thoại (\*)
- Email (\*)
- Email xuất hóa đơn (\*)
- Số CNND/ Căn cước (\*)
- Bản Scan CMND/ Căn cước

Lưu ý: Các thông tin (\*) là thông tin bắt buộc nhập

| Carl And Secure   longsonport.cloud/User/Create |                               | A* Q ☆ [1                                                                         | j 🕼 🕀 😵 🧕                                |
|-------------------------------------------------|-------------------------------|-----------------------------------------------------------------------------------|------------------------------------------|
| -S                                              |                               | Trang chủ Hướng dẫn Tra cứu v Điều khoản Đăng kỳ Đăng n                           | hập 1234567890<br>test@portlogics.com.vn |
| the second state and a second state on the      | Title Hall Britter and States |                                                                                   |                                          |
| ĂNG KÝ TÀI KHOẢN                                |                               |                                                                                   |                                          |
|                                                 | Phiếu đẳng ký tải khoản cá n  | hân sử dụng dịch vụ cảng điện tử ( <del>Nhấn vào đây để tải file</del> )          |                                          |
|                                                 | Hướng dẫn dành cho khách h    | nàng cá nhân sử dụng dịch vụ cảng điện tử ( <del>Nhấn vào đây để tải file</del> ) |                                          |
| sai tài khoản *                                 |                               |                                                                                   |                                          |
| Cá nhân 🗸                                       |                               |                                                                                   |                                          |
| THÔNG TIN ĐĂNG KÝ TÀI KHOẢN                     |                               |                                                                                   |                                          |
| in đáng nhập *                                  |                               |                                                                                   |                                          |
| Vui lòng nhập tên đăng nhập                     |                               |                                                                                   |                                          |
| กลัง เราเล้น *                                  |                               |                                                                                   |                                          |
| Vui lõng nhập mặt khẩu                          |                               |                                                                                   |                                          |
| ăp lại mật khẩu *                               |                               |                                                                                   |                                          |
| Vui lòng nhập mật khẩu                          |                               |                                                                                   |                                          |
| to và tên"                                      |                               |                                                                                   |                                          |
| Vũ Phan Hưng Thịnh                              |                               |                                                                                   |                                          |
| رة الأور المعنا •                               |                               |                                                                                   |                                          |
| Vuí lông nhập mã xác nhận                       |                               |                                                                                   |                                          |
|                                                 |                               |                                                                                   |                                          |
| men *                                           |                               |                                                                                   |                                          |
|                                                 |                               |                                                                                   |                                          |
| imail suất Hóa đơn *                            |                               |                                                                                   |                                          |
| vui long ningp email xuat nos don               |                               |                                                                                   |                                          |
| ő CMND / Cân cước *                             |                               |                                                                                   |                                          |
| Vui lòng nhập số cmnd / cần cước                |                               |                                                                                   |                                          |
| Sản Scan Số CMND / Căn cước "                   |                               |                                                                                   |                                          |
| Choose File No file chosen                      | ×                             |                                                                                   |                                          |

### Bước 3: Nhấn đăng ký

Sau khi đăng ký tài khoản sẽ được quản trị viên duyệt và cấp quyền sử dụng.

| - Vui lõng nhập email            |         |
|----------------------------------|---------|
| Email xuit Hóa dơn *             |         |
| Vui lóng nhập email xuật hóa đơn |         |
| Số CMIND / Cấn cuốc *            |         |
| Vui làng nhập số emnd / cân cuộc |         |
| Bán Scan Số CMND / Cân cước *    |         |
| Criticity File Indone Cricity    |         |
|                                  | Dênş ký |

.

### 3. Hoàn thiện hồ sơ đăng ký

Khách hàng hoàn thiện hồ sơ đăng ký tài khoản cá nhân, gửi về địa chỉ *Phòng Kinh doanh – Cảng LSIP Long Sơn –* Thôn 2, Xã Long Sơn, Thành phố Vũng Tàu, Tỉnh Bà Rịa - Vũng Tàu Gồm:

1. Phiếu đăng ký sử dụng cảng điện tử dành cho khách hàng cá nhân

2. Căn cước công dân hoặc Chứng minh thư nhân dân (bản photo)

| GLU                                                                                                    | (Dành cho khách hàng cá nhân)                                                                                                    |
|----------------------------------------------------------------------------------------------------|----------------------------------------------------------------------------------------------------|
| Số: /LSIP-ePort Địa chỉ:                                                                                                    | <b>Kính gửi: Tổng công ty cổ phần căng Long Sơn(LSIP)</b><br>Thôn 2, Xã Long Sơn, Thành phố Vũng Tàu, Tỉnh Bà Rịa - Vũng Tàu                                                                                                    |
| . THONG TIN KHACH HANG                                                                                                    |                                                                                                    |
| Họ và tên (*):                                                                                                    |                                                                                                    |
| Ngày sinh (*):                                                                                                    |                                                                                                    |
| Địa chỉ liên hệ (*):                                                                                                    |                                                                                                    |
| Diện thoại (*):                                                                                                    |                                                                                                    |
| Dia chi email (*):                                                                                                    |                                                                                                    |
| CCCD/CMTND (*) số:                                                                                                    | Ngày cấp:/                                                                                                    |
|                                                                                                    |                                                                                                    |
| I. ĐỂ NGHỊ ĐĂNG KÝ DỊCH VỤ F                                                                                                    | E-PORT                                                                                                    |
| . Đăng ký Email nhận tài khoản đăng                                                                                                    | nhập ePort (*)                                                                                                    |
| )<br>Đặng kứ số điện thoại nhân mã giao (                                                                                                    | And that has solved one than the of the (1)                                                                                                    |
| e. Dang ký so aren alogi might ma Bido (                                                                                                    | aich thu tục online qua tin nhân SMS (*)                                                                                                    |
| <ol> <li>Đăng ký số điện nhận hoặ đơn đị</li> <li>Đăng kí Email nhận Hoá đơn đị</li> </ol>                                                                                                    | <pre>en tiv comme qua tin nnañ SMS (*) en tiv</pre>                                                                                                    |
| 3. Đăng kí Email nhận Hoá đơn địo<br>Ghi chú: Thông tin có (*) là những<br>CCD/CMND nộp cùng phiếu đăn                                                                                                    | ện từ<br>ện từ<br>g thông tin bắt buộc phải cung cấp. Khách hàng vui lòng photo/sca<br>ng ký.                                                                                                    |
| 3. Đăng kí Email nhận Hoá đơn đị<br>Ghi chú: Thông tin có (*) là những<br>CCCD/CMND nộp cùng phiếu đăn<br>Tếi vin các nhận.                                                                                                    | ện từ<br>g thông tin bắt buộc phải cung cấp. Khách hàng vưi lòng photo/sco<br>ng kýngàythángnăm                                                                                                    |
| 3. Đăng kị Email nhận Hoá đơn đị<br>Ghi chú: Thông tin có (*) là những<br>CCCD/CMND nộp cùng phiếu đần<br>Tối xin xác nhận:<br>1. Đã hiểu và đồng ý đăng ký các d                                                                                                    | ện từ<br>g thông tin bắt buộc phải cung cấp. Khách hàng vui lòng photo/sco<br>ng ký.<br>ngàythángnăm<br>KHACH HANG<br>điều kiện sử dụng (Ký và đóng dấu)                                                                                                    |
| <ol> <li>Đăng ki Email nhận Hoá đơn đị</li> <li>Đăng ki Email nhận Hoá đơn đị</li> <li>Ghi chú: Thông tin có (*) là những<br/>CCCD/CMND nộp cùng phiếu đăn<br/>Tôi xin xác nhận:</li> <li>1. Đã hiểu và đồng ý đăng ký các ở<br/>tịch vụ càng điện từ ePort, cam kết th</li> </ol>                                                                                                    | ện từ<br>g thông tin bắt buộc phải cưng cấp. Khách hàng vưi lòng photo/sca<br>ng ký.<br>điều kiện sử dụng (Ký và đóng dấu)<br>hực hiện theo các                                                                                                    |
| <ol> <li>Băng ki Email nhận Hoá đơn đị</li> <li>Băng ki Email nhận Hoá đơn đị</li> <li>Ghi chú: Thông tin có (*) là những<br/>CCCD/CMND nộp cùng phiếu đần<br/>Tối xin xác nhận:         <ol> <li>Đã hiểu và đồng ý đăng ký các đ<br/>tịch vụ càng điện từ ePort, cam kết th<br/>nự định sử dựng dịch vụ càng điện từ e<br/>2 Những thông tin trên đậu là đồ</li> </ol> </li> </ol>                                                                                                    | <pre>en từ en từ en từ en từ en từ en từ en từ en từ en từ en từ en từ en từ en tháng tin bắt buộc phải cung cấp. Khách hàng vui lòng photo/sca ng ký. en tháng tháng tháng tháng tháng tháng tháng tháng tháng than tháng that trans tháng that trans thang that trans thang that trans thang that trans than than that trans that trans trans trans tr</pre> |
| 3. Đăng kị Email nhận Hoá đơn địc<br>Ghi chú: Thông tin có (*) là những<br>CCCD/CMND nộp cùng phiếu đăn<br>Tôi xin xác nhận:<br>1. Đã hiểu và đồng ý đăng ký các ở<br>tịch vụ cảng điện từ ePort, cam kết th<br>quy định sử dụng dịch vụ cảng điện từ e<br>2. Những thông tin trên đây là đầ<br>thính xác, và hoàn toàn chịu trách nh                                                                                                    | <pre>en thu tục online qua tin nnan SMS (*) en từ g thông tin bắt buộc phải cưng cấp. Khách hàng vui lòng photo/sca ng ký</pre>                                                                                                    |
| 3. Đăng kí Email nhận Hoá đơn đị<br>Ghi chú: Thông tin có (*) là những<br>CCCD/CMND nộp cùng phiếu đần<br>Tối xin xác nhận:<br>1. Đã hiểu và đồng ý đăng ký các đ<br>tịch vụ càng điện từ ePort, cam kết th<br>quy định sử dụng dịch vụ cảng điện từ e<br>2. Những thông tin trên đây là đẩ<br>shính xác, và hoàn toàn chịu trách nh<br>in đã đăng ký.                                                                                                    | <pre>en từ en từ en từ en từ en từ en từ en từ en từ en từ en từ en tháng tin bắt buộc phải cung cấp. Khách hàng vui lòng photo/sca ng ký. ngàynàn</pre>                                                                                                    |
| <ol> <li>Bang ký so avat atop napt na guo</li> <li>Bang kí Email nhận Hoá đơn đị</li> <li>Ghi chú: Thông tin có (*) là những<br/>CCCD/CMND nộp cùng phiếu đăn<br/>Tối xin xác nhận:         <ol> <li>Đã hiểu và đồng ý đăng ký các đ<br/>lịch vụ cảng điện từ ePort, cam kết th<br/>puy định sử dụng dịch vụ cảng điện từ e<br/>2. Những thông tin trên đây là đậ<br/>:hính xác, và hoàn toàn chịu trách nh<br/>in đã đăng ký.</li> </ol> </li> <li>II. PHÂN DÀNH CHO TÔNG (</li> </ol>                                                               | en từ en từ g thông tin bắt buộc phải cung cấp. Khách hàng vui lòng photo/scang ký, ngàythángnăm KHACH HANG điều kiện sử dụng (Ký và đóng dấu) hục hiện theo các e-Port. by đủ, trung thực, tiệm về các thông CÔNG TY CÓ PHÁN CÁNG QUỐC TÉ LONG SƠN                                                                                                    |
| <ol> <li>Bang ký té duật điệt nhận thái giao</li> <li>Đăng kí Email nhận Hoá đơn đị</li> <li>Ghi chú: Thông tin có (*) là những<br/>CCCD/CMND nộp cùng phiếu đăn<br/>Tối xin xác nhận:         <ol> <li>Đã hiểu và đồng ý đăng ký các đ<br/>lịch vụ cảng điện từ ePort, cam kết th<br/>puy định sử dụng dịch vụ cảng điện từ e</li> <li>Những thông tin trên đây là đậ<br/>thính xác, và hoàn toàn chịu trách nh<br/>im đã đăng ký.</li> </ol> </li> <li>II. PHÂN DÀNH CHO TÔNG O<br/>NGƯỜI TIÉP NHẬN HÔ SƠ &amp; T<br/>(Phòng KD, càng LS</li> </ol> | alph nư tục onune qua tin nhân SMS (*)  en từ  g thông tin bắt buộc phải cưng cấp. Khách hàng vưi lòng photo/sca ng ký.                                                                                                    |
| <ul> <li>Bang kí Email nhận Hoá đơn đị</li> <li>Bàng kí Email nhận Hoá đơn đị</li> <li>Ghi chú: Thông tin có (*) là những CCCD/CMND nộp cùng phiếu đần Tối xin xác nhận: <ol> <li>Đã hiểu và đồng ý đăng ký các đậch vụ càng điện từ ePort, cam kết th quy định sử dụng dịch vụ càng điện từ ePort, cam kết th quy định sử dụng dịch vụ càng điện tử dâ chính xác, và hoàn toàn chịu trách nh in đã đăng ký.</li> </ol> </li> <li>II. PHÂN DÀNH CHO TÓNG ( NGƯỜI TIÉP NHẬN HỎ SƠ &amp; T (Phòng KD, càng LS)</li></ul>                                | en từ en từ en từ en từ en từ en từ en từ en từ en từ en từ en từ en từ en từ en tháng tin bắt buộc phải cung cấp. Khách hàng vui lòng photo/sca ng ký. en tháng en tháng en         |